# Solar Smart Monitor & Data Logger 3000 クイックガイド

版数:02 部品番号:31500GJW 日付:2021/07/05

#### 注記

- この文書の記載内容は、予告なく変更されることがあります。本書の作成にあたっては内容の正確性に最大限の注意を払っておりますが、本書内のいかなる説明、情報、推奨事項も、明示的または暗黙的に何らかの保証を行うものではありません。
- オペレータは、系統連系PV発電システムのコンポーネントと機能、関連する国や地方自治体の法令を 理解している必要があります。
- メーカーは、本書に記載されている輸送、設置、および運用に関する規制に違反したことに起因して生じたいかなる結果についても責任を負わないものとします。
- 設備を設置する際は、絶縁工具を使用してください。個人の安全のために、適切な個人用保護具 (PPE)を着用してください。

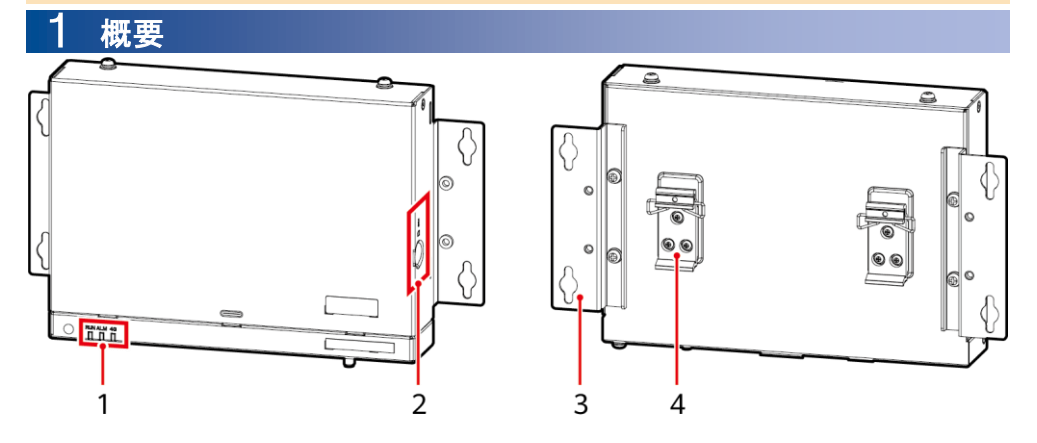

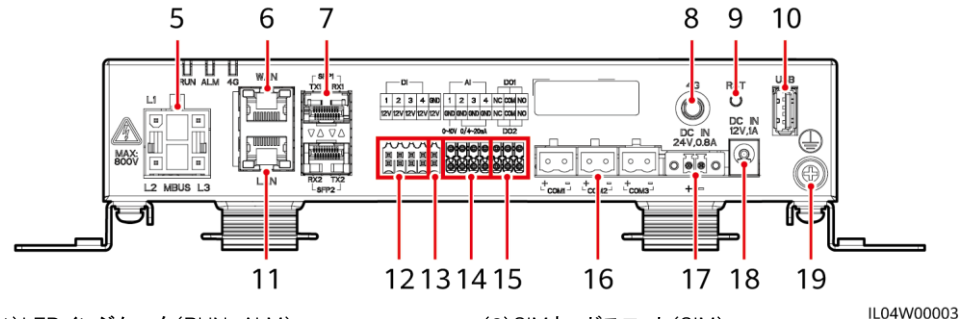

(1)LEDインジケータ(RUN、ALM)

- (3)取り付け金具
- (5)予約
- (7)予約
- (9)RSTボタン(RST)
- (11)GEポート(LAN)
- (13)12 V出力電源ポート(12V/GND)
- (15)DOポート(DO1, DO2)
- (17)24 V入力電源ポート(DC入力24V、0.8A)
- (19)保護接地点

(2) SIMカードスロット(SIM)
(4) ガイドレールクランプ
(6) GEポート(WAN)
(8) 予約
(10) USBポート(USB)
(12) DIポート(DI)
(14) AIポート(AI)
(16) COMポート(COM1、COM2、COM3)

- (18)12V入力電源ポート(DC入力12V、1A)
- 1

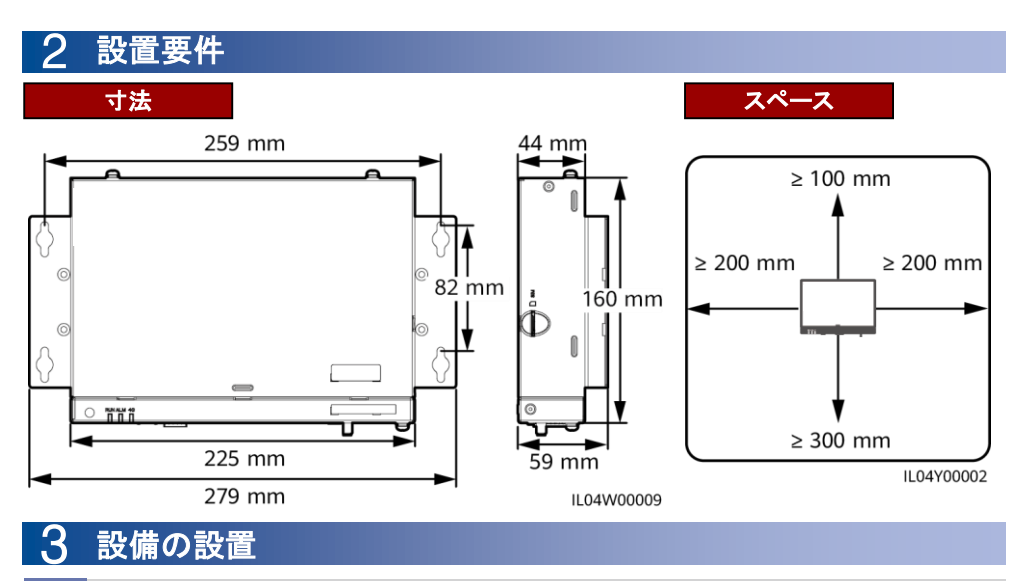

3.1 Data loggerを設置する

## 壁付けによる設置

#### 注記

- Data loggerを平坦で堅固な内壁に設置します。
- Data loggerを壁付けする場合は、ケーブルの接続や保守が容易になるよう、ケーブル接続領域が下 に面するようにしてください。
- ・ Data loggerに付属のタッピングねじと膨張チューブを使用することをお勧めします。

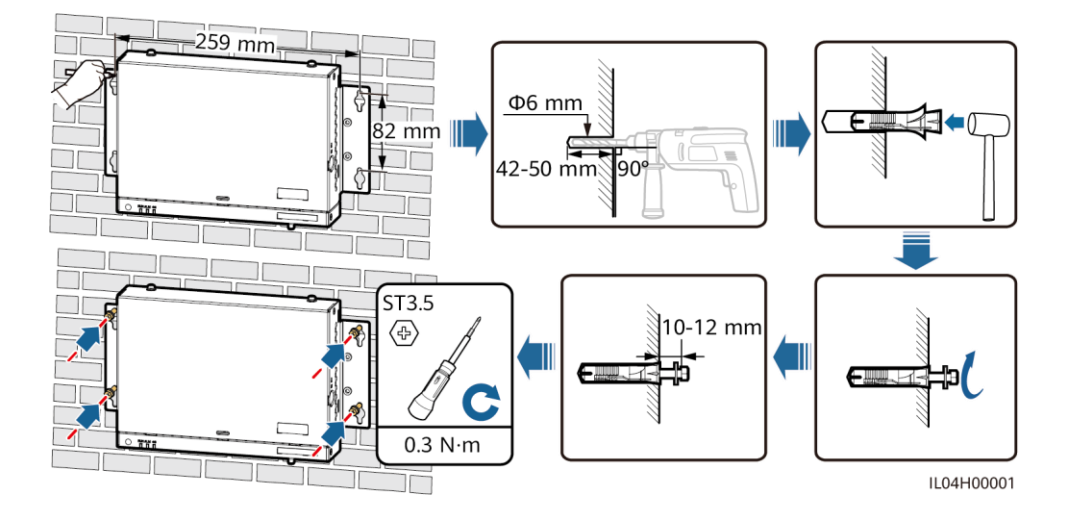

### ガイドレール取り付けによる設置

### 

- Data loggerを設置する前に、 標準の35 mmガイドレールを 用意して固定します。
- ガイドレールの推奨有効長は 230 mm以上です。

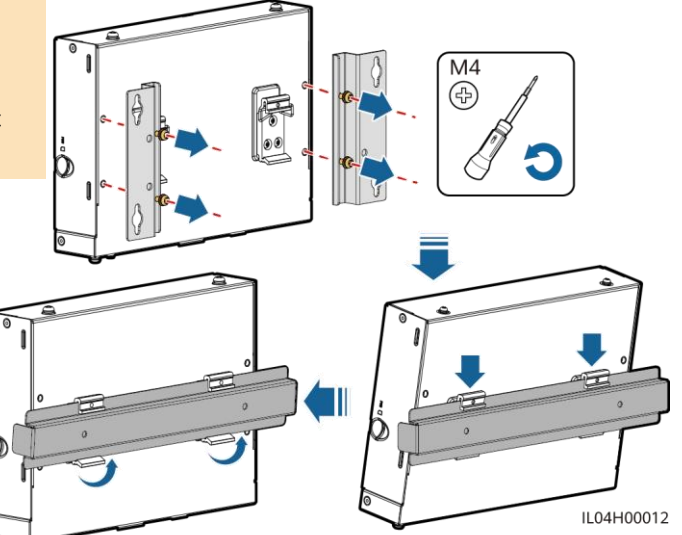

# 3.2 電源アダプターを設置する

## 壁付けによる設置

#### D NOTE

電源アダプターは、Data loggerの右側に 設置することをお勧めします。AC電源 ケーブルのポートは上部にある状態を維 持します。

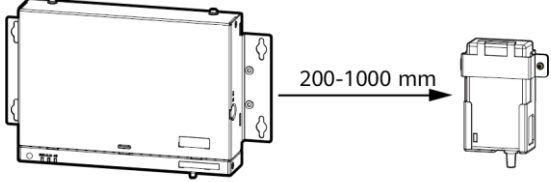

IL04Y00003

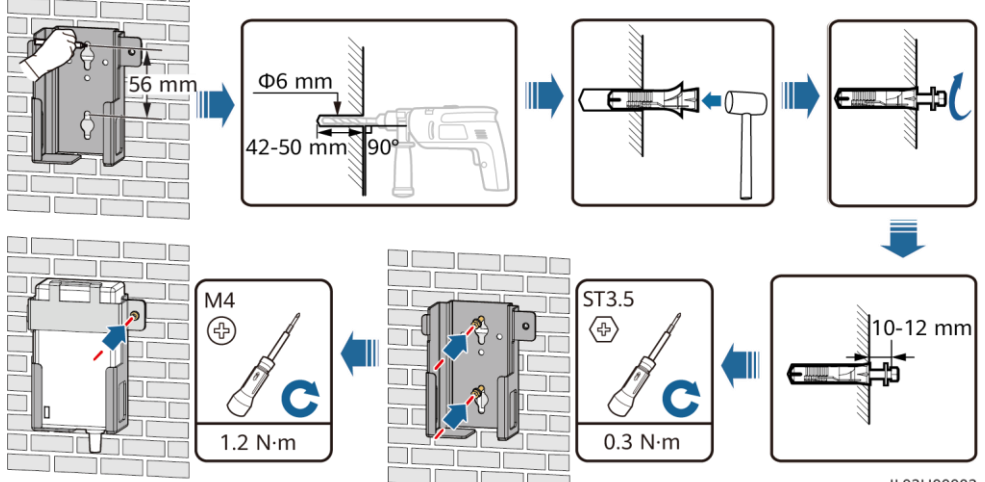

IL03H00003

電源アダプターのインジケータが上方または外側に面していることを確認します。

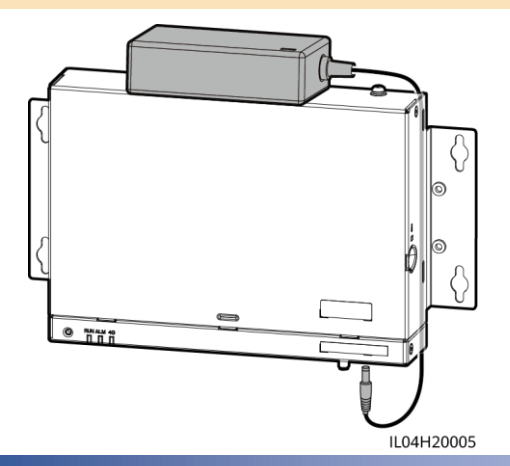

# 4 電気接続

#### 注記

- ケーブルの接続は、作業現場の国または地域における設置関連の法規制に従って行います。
- ケーブルをポートに接続する前に、ケーブルに十分な余裕を残してケーブルが張りすぎないようにして、 ケーブルの接続不良を防いでください。
- 1つのdata loggerで最大80台のソーラーインバータに接続できます。

# 4.1 ケーブルを準備する

| タイプ                 | 推奨仕様                                                                  |  |
|---------------------|-----------------------------------------------------------------------|--|
| 保護接地ケーブル            | 断面積が4-6 mm <sup>2</sup> または12-10 AWGの屋外用銅ケーブル                         |  |
| RS485通信ケーブル         | 断面積が0.2-2.5 mm <sup>2</sup> または24-14 AWG <b>の</b> 2コアまたはマルチコア<br>ケーブル |  |
| DI信号ケーブル            |                                                                       |  |
| 出力電源ケーブル            | 断面積が0.2-1.5 mm <sup>2</sup> または24-16 AWG <b>の2コアまたはマルチコア</b>          |  |
| AI信号ケーブル            | ケーブル                                                                  |  |
| DO信号ケーブル            |                                                                       |  |
| イーサネットケーブル          | Data loggerIC付属                                                       |  |
| 24 V入力電源ケーブル(オプション) | 断面積が0.2-1.5 mm <sup>2</sup> または24-16 AWGの屋外用銅ケーブル                     |  |

## 4.2 保護接地ケーブルを接続する

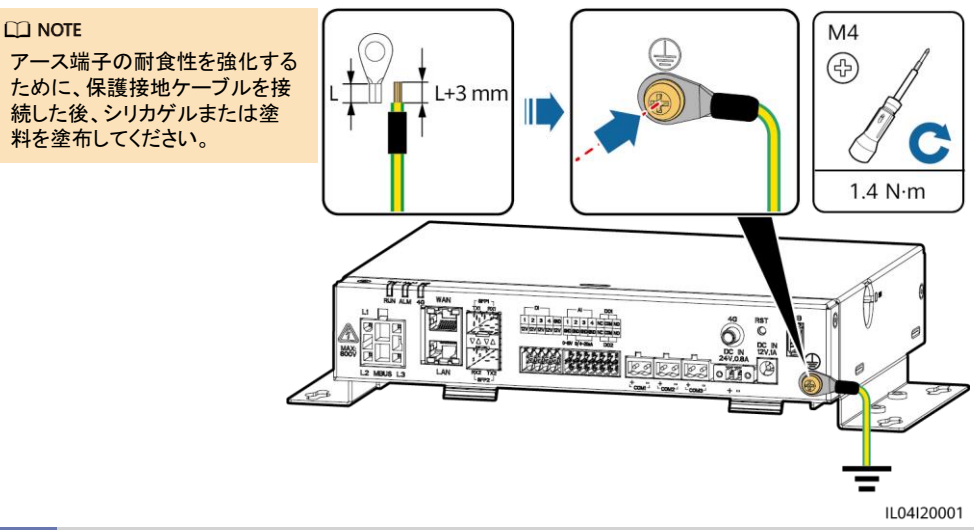

# 4.3 RS485通信ケーブルを接続する

- RS485の通信距離は1,000m以下であることが推奨されます。
- Data loggerは、COMポートを介して、ソーラーインバータ、環境監視装置(EMI)、電力量計などの RS485通信設備に接続できます。
- RS485+端子とRS485-端子がそれぞれdata loggerのCOM+ポートとCOM-ポートに接続されていることを確認してください。

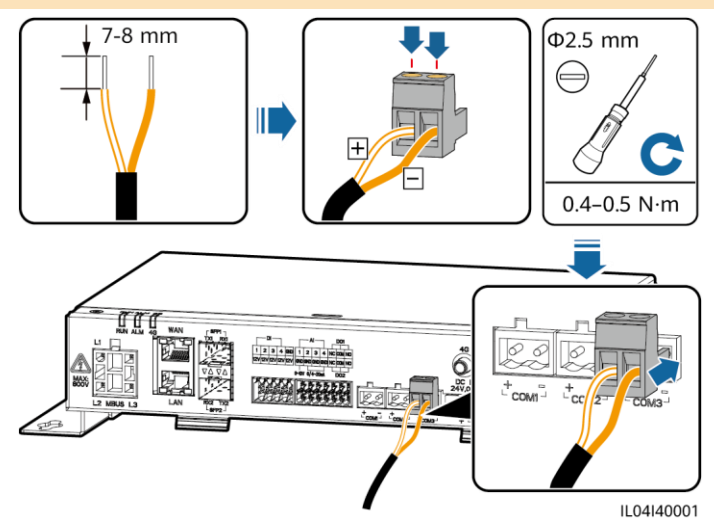

| ポート            | 識別子 | 説明                |  |
|----------------|-----|-------------------|--|
| COM1、COM2、COM3 | +   | RS485A、RS485差動信号+ |  |
|                | -   | RS485B、RS485差動信号- |  |

## カスケード接続

#### 注記

- 各RS485ルートに接続する設備は30台未満にしてください。
- RS485カスケードリンク上のすべての設備のボーレート、通信プロトコル、およびパリティモードは、data loggerのCOMポートと同じである必要があります。

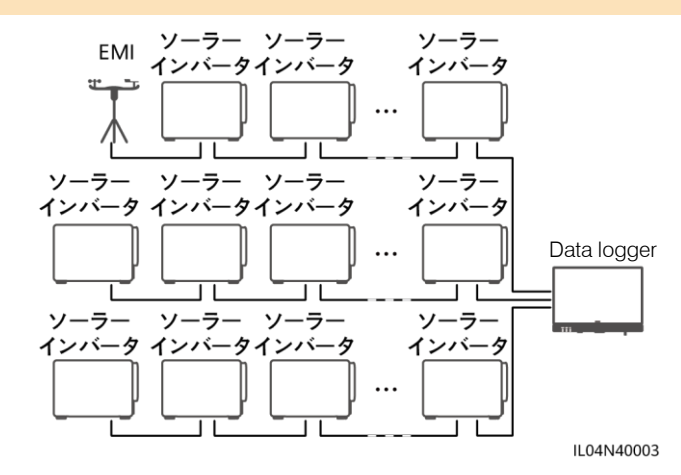

## 4.4 DI信号ケーブルを接続する

- Data loggerは、DIポートを介して、遠隔電力系統指令コマンドおよびアラームなどのDI信号を受信できます。パッシブドライ接点信号のみを受信できます。
- ・ 信号伝送距離は10m以下であることが推奨されます。

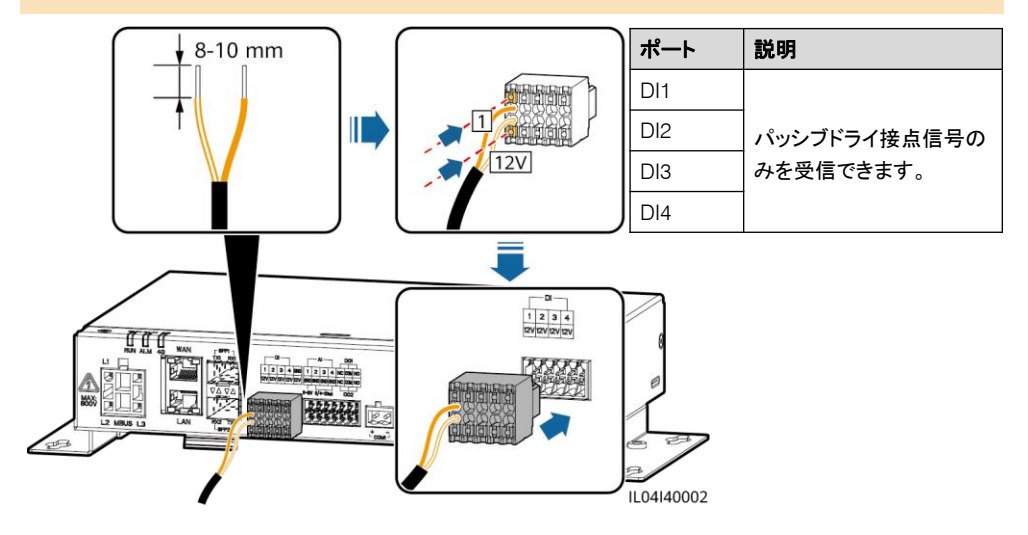

## 4.5 出力電源ケーブルを接続する

#### D NOTE

- ・ エクスポート制限または可聴および視覚アラームのシナリオにおいて、Data loggerは12 V出力電源 ポートを介して中間リレーのコイルを駆動できます。
- ・ 伝送距離は10m以下であることが推奨されます。

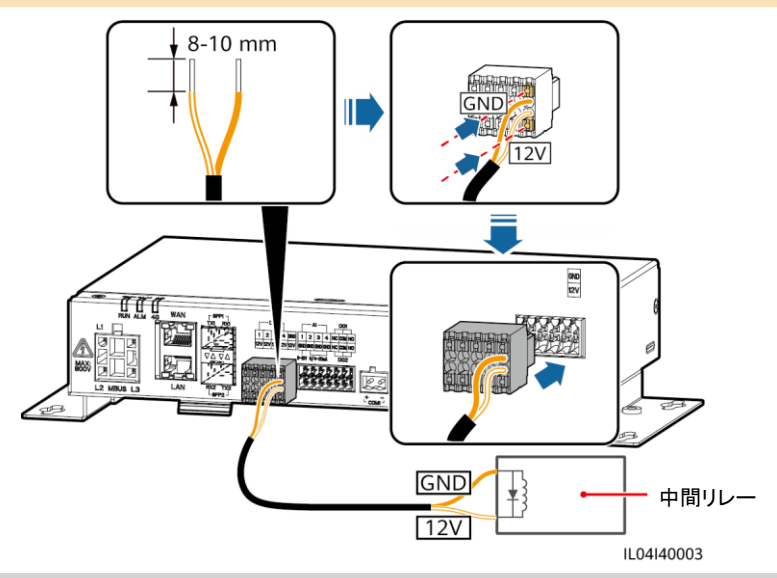

# 4.6 AI信号ケーブルを接続する

- Data loggerはAlポートを介して環境監視装置からAl信号を受信できます。
- 伝送距離は10m以下であることが推奨されます。
- ・ Alポート1、2、3、および4はAl+信号用で、GNDポートはAl-信号用となります。

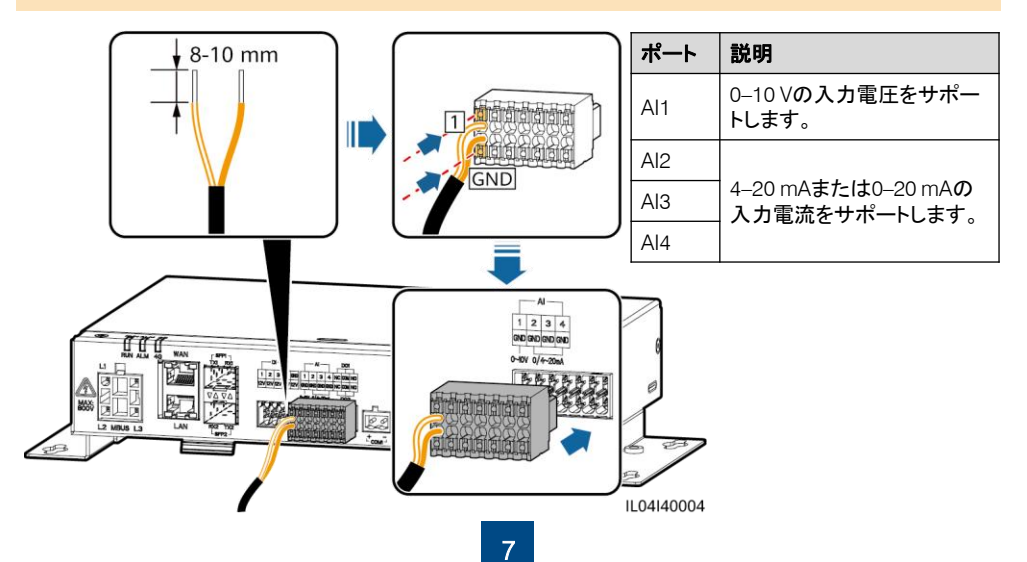

# 4.7 DO信号ケーブルを接続する

#### D NOTE

- DOポートは最大12 Vの信号電圧をサポートします。NC/COMは常閉接点、NO/COMは常開接点です。
- ・ 伝送距離は10m以下であることが推奨されます。

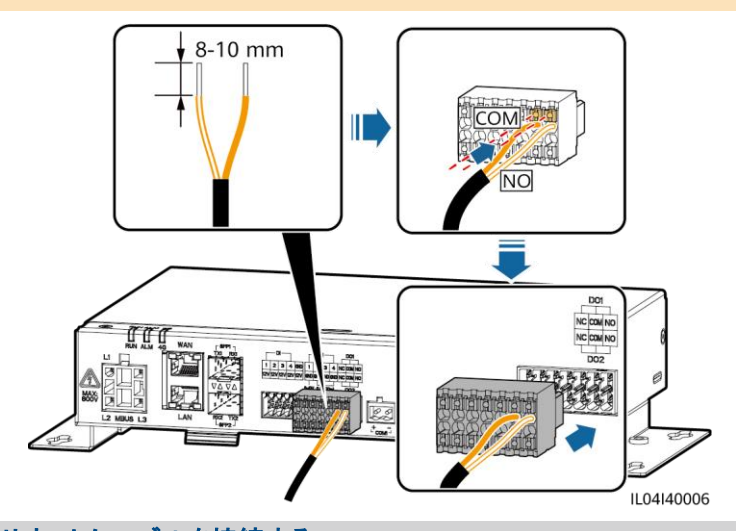

# 4.8 イーサネットケーブルを接続する

#### D NOTE

- Data loggerは、イーサネットスイッチ、ルーター、PCにWANポートを介して接続できます。
- 付属のネットワークケーブルが短すぎる場合は、Cat 5e以上の仕様のネットワークケーブルと、シール ド付きRJ45コネクタを用意することをお勧めします。推奨通信距離は100 m以下です。ネットワークケー ブルを圧着する際は、ケーブルのシールド層がRJ45コネクタの金属シェルにしっかりと接続されている ことを確認してください。

(1)白とオレンジ (2)オレンジ

- (3)白と緑 (4)青
- (5)白と青 (6)緑
- (7)白と茶色 (8)茶色

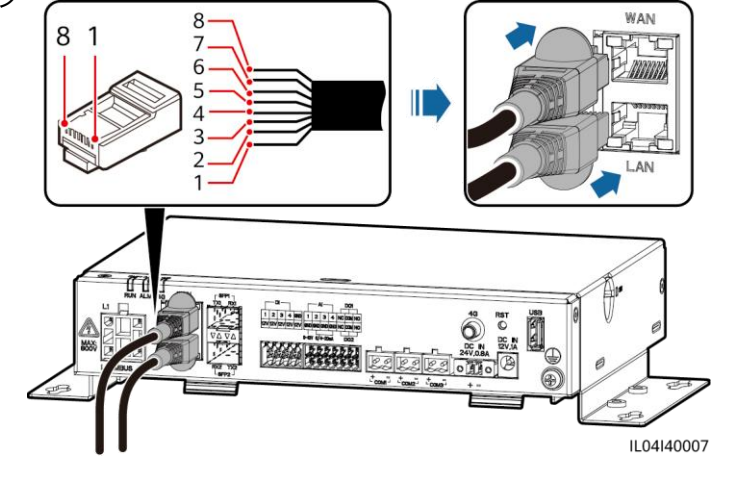

## 4.9 24 V入力電源ケーブルを接続する

次のシナリオでは、24 V入力電源ケーブルを接続する必要があります:

- 24 V DC電源が使用されます。
- Data loggerは12 V入力電源ポートを介して電源に接続し、24 V入力電源ポートが設備に電力を供給する12 V出力電源ポートとして機能します。

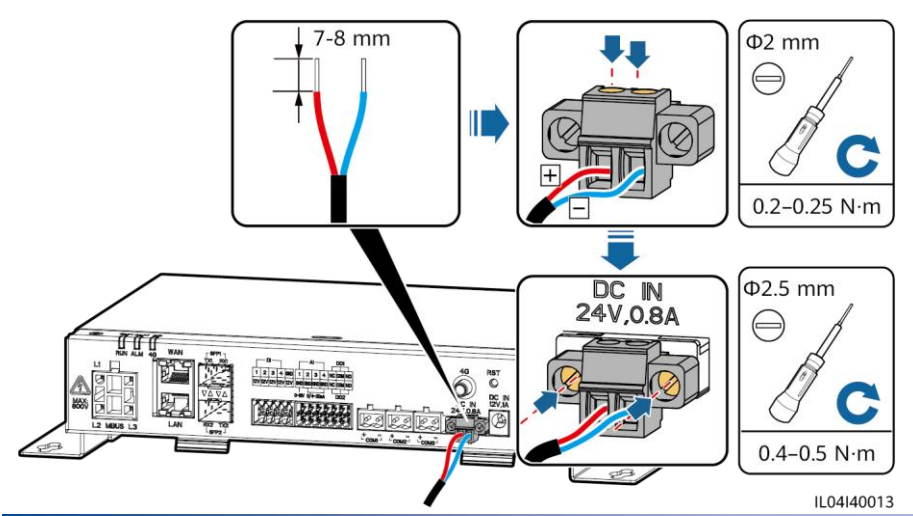

# 5 起動前の確認

| 番号 | 基準                                                                     |
|----|------------------------------------------------------------------------|
| 1  | Data loggerが正しくしっかりと設置されている。                                           |
| 2  | ケーブルがすべてしっかりと接続されている。                                                  |
| 3  | 電源ケーブルと信号ケーブルの配線が、強電流ケーブルおよび弱電流ケーブルの配線の要件を満た<br>しており、ケーブルの配線計画を遵守している。 |
| 4  | ケーブルがきれいに束ねられており、ケーブルタイは同じ方向に均一かつ適切に固定されている。                           |
| 5  | ケーブルに不要な粘着テープやケーブルタイがない。                                               |

# 6 システムを起動する

- 1. 電源を接続します。
  - 方法1:電源アダプターを使用する場合は、電源アダプターケーブルを接続し、ACソケット側のス イッチをオンにします。

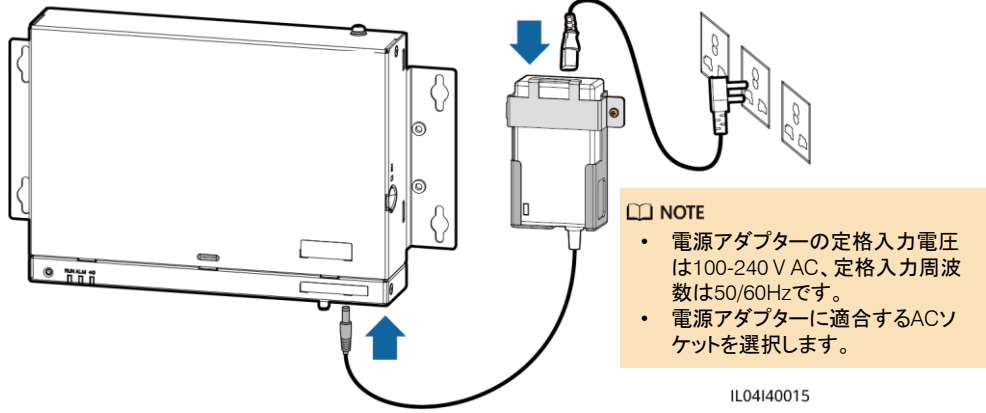

- 方法2:DC電源を使用する場合は、DC電源とdata loggerとの間のケーブルが正しく接続されていることを確認します。DC電源の上流電源スイッチをオンにします。
- 2. LEDインジケータを観察して、data loggerの運転状態を確認します。

| インジケータ                     | 状態          |                                 | 意味                                        |  |  |
|----------------------------|-------------|---------------------------------|-------------------------------------------|--|--|
|                            | 緑消灯         |                                 | Data loggerに電源が入っていません                    |  |  |
| 運転インジ<br>ケータ(RUN)          | ゆっくりと緑点     | 滅(1秒点灯し、1秒消灯)                   | Data loggerと管理システムとの間の通信は<br>正常です。        |  |  |
|                            | すばやく緑点      | 威(0.125秒点灯し、0.125秒消灯)           | Data loggerと管理システムとの間で通信断が<br>発生しています。    |  |  |
| アラーム/<br>保守インジ<br>ケータ(ALM) | アラーム状態      | 赤消灯                             | システムのアラームは発生していません。                       |  |  |
|                            |             | ゆっくりと赤点滅(1秒点灯し、4<br>秒消灯)        | システムで警告アラームが発生しています。                      |  |  |
|                            |             | すばやく赤点滅(0.5秒点灯し、<br>0.5秒消灯)     | システムで一般アラームが発生しています。                      |  |  |
|                            |             | 赤点灯                             | システムで重要アラームが発生しています。                      |  |  |
|                            | 保守ステータ<br>ス | 緑消灯                             | 進行中のローカル保守はありません。                         |  |  |
|                            |             | ゆっくりと緑点滅(1秒点灯し、1<br>秒消灯)        | ローカル保守が進行中です。                             |  |  |
|                            |             | すばやく緑点滅(0.125秒点灯し、<br>0.125秒消灯) | ローカル保守が失敗、またはアプリへの接続<br>をセットアップすることになります。 |  |  |
|                            |             | 緑点灯                             | ローカル保守が成功しました。                            |  |  |

アラームとローカル保守が同時に発生した場合、アラーム/保守インジケータはまずローカル保守の状態を示します。ローカル保守の終了後、インジケータはアラームの状態を示します。

# **アプリを介して**data loggerを接続する

#### D NOTE

- Data loggerがSmart PV Management Systemに接続されている場合は、PV Monitorアプリをお勧めします。data loggerがその他の管理システムに接続されている場合は、 PV Inverterアプリをお勧めします。
- PV MonitorアプリまたはPV Inverterアプリは、WLANを介 してdata loggerと通信し、アラームクエリ、パラメータ設定、 定期保守などの機能を提供します。
- アプリに接続する前に、data loggerでWLAN機能が有効になっていることを確認します。デフォルトでは、data loggerが起動してから4時間以内にWLAN機能が使用可能になります。それ以外の場合は、RSTボタンを長押しして(1~3秒間)、WLAN機能を有効にします。
- アプリギャラリーにアクセスして、PV MonitorまたはPV Inverterを検索し、アプリのインストールパッケージをダウ ンロードしてください。

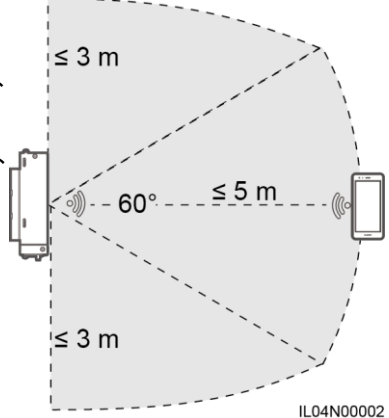

### Data loggerをSmart PV Management Systemに接続する

- 携帯電話のパブリックネットワークを有効にし、PV Monitorアプリを開き、[自分] > [設備の試運転]を 選択してdata loggerのWLANホットスポットに接続します。
- 2. [設置者]を選択してログインパスワードを入力します。
- 3. [ログイン]をタップして[クイック 設定]画面または[data logger]画面に移動します。

## その他の管理システムにdata loggerを接続する

- 1. PV Inverterアプリを開き、data loggerのWLANホットスポットに接続します。
- 2. [設置者]を選択してログインパスワードを入力します。
- 3. [ログイン]をタップして[クイック 設定]画面または[data logger]画面に移動します。

| < ···   | く ID認証     | く クイック設定                       | < XXXX                 | xx                                            |
|---------|------------|--------------------------------|------------------------|-----------------------------------------------|
|         |            | デバイス管理 通信ネットワーク                | □ 通信状態<br>SIMカードの電波は良好 | 「「「「「「」」<br>「「」」<br>一一一一一一一一一一一一一一一一一一一一一一一一一 |
|         |            | 第4ハリメーラ 前回 46559 703<br>タイムゾーン | 定格電力<br>46.850 kW      | 出力有效電力<br>0.497 kW                            |
|         |            | 時間                             | 本日の発電量<br>1.12 kWh     | 合計発電量<br>1.07 MWh                             |
| 196 172 |            | 端末の時間と同期                       |                        |                                               |
| 手動で接続   | · 📃        |                                | <b>(</b> )             | R                                             |
| 接続記録    | SN:        | <b>次</b> へ                     | アラーム                   | クイック設定                                        |
|         | 設置者        |                                |                        |                                               |
|         |            |                                | 設備監視                   | <b>(3)</b><br>保守                              |
|         | and an     |                                |                        |                                               |
|         | 47777 U772 | I                              | <b>(2)</b><br>設定       | <b>[]</b><br>電力調整                             |

- 本書にあるスクリーンショットは、PV Monitorアプリのバージョン5.7.008 (Android)とPV Inverterアプリの バージョン3.2.00.013 (Android)に対応しています。
- Data loggerの初期WLANホットスポット名はLogger\_SNで、初期パスワードはChangemeです。SNの部分は、data loggerのラベルから入力されます。
- ・ PV Monitorアプリの設備試運転およびPV Inverterアプリでは、[設置者]と[ユーザー]の初期パスワード はともに00000aです。
- ・ 初回起動時は初期パスワードを使用し、ログイン後すぐにパスワードを変更してください。アカウントの 安全性を確保するため、パスワードは定期的に変更し、変更後のパスワードを忘れないようにしてください。初期パスワードを変更しないと、パスワードが漏洩してしまう可能性があります。パスワードを長期 間変更しないと、盗まれたり乗っ取られたりする可能性があります。パスワードを紛失すると、設備にア クセスできなくなります。このような場合、PV発電所に対して生じるあらゆる損失については、ユーザー の責任となります。
- Data loggerを初めて起動した場合または出荷時のデフォルト設定に戻した場合にWebUIでパラメータ 構成を実行しないと、アプリへのログイン後にクイック設定画面が表示されます。必要に応じて、パラ メータを設定できます。

# 8 WebUIの展開

#### D NOTE

WebUIのスクリーンショットは参照用となります。

1. 同じネットワークセグメントにあるPCのIPアドレスは、data loggerのIPアドレスと同じにする必要があります。

| ポート    | IP設定        | Data logger <b>のデフォルト値</b> | PC <b>設定の例</b> |
|--------|-------------|----------------------------|----------------|
| LANポート | IPアドレス      | 192.168.8.10               | 192.168.8.11   |
|        | サブネットマスク    | 255.255.255.0              | 255.255.255.0  |
|        | デフォルトゲートウェイ | 192.168.8.1                | 192.168.8.1    |
| WANポート | IPアドレス      | 192.168.0.10               | 192.168.0.11   |
|        | サブネットマスク    | 255.255.255.0              | 255.255.255.0  |
|        | デフォルトゲートウェイ | 192.168.0.1                | 192.168.0.1    |

- WANポートのIPアドレスが、192.168.8.1-192.168.8.255のネットワークセグメントにある場合、LAN ポートのIPアドレスは自動的に192.168.3.10に切り替わり、デフォルトゲートウェイは192.168.3.1にな ります。接続ポートがLANポートの場合、それに応じてPCのネットワーク構成を調整します。
- PCは、data loggerのLANポートに接続することをお勧めします。
- ブラウザのアドレスボックスにhttps://XX.XX.XXを入力します(XX.XX.XX.Ktdata loggerのIPアドレス です)。WebUIに初めてログインすると、セキュリティリスクの警告が表示されます。[このWebサイトの 閲覧を続行する]をクリックします。
- 3. WebUlにログインします。

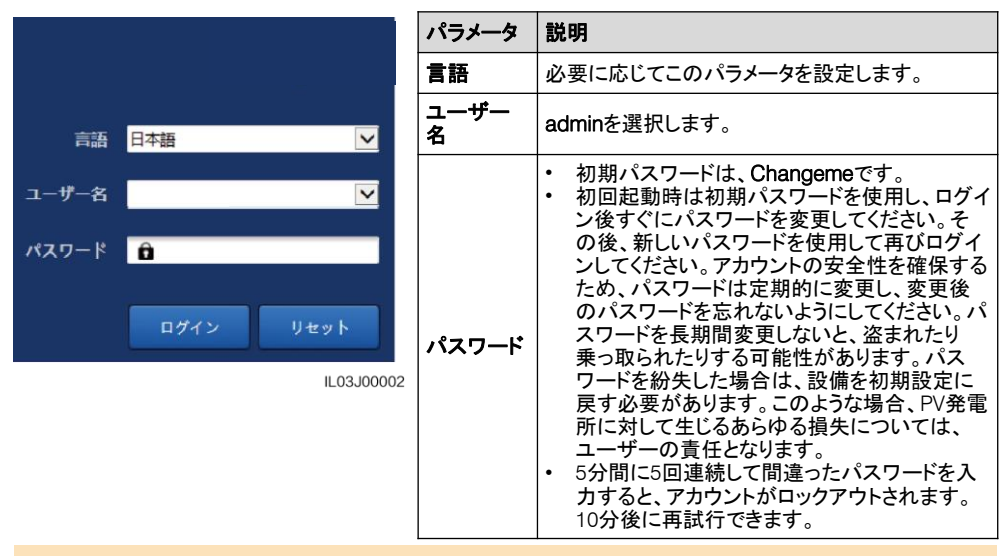

WebUIへのログイン後、ダイアログボックスが表示されます。最近のログイン情報を表示できます。[OK] をクリックします。

 [展開ウィザード] ページで、指示に従ってパラメータを設定します。詳細については、このページの[へ ルプ] を参照してください。

#### 

パラメータの設定中、必要に応じて[前へ]、[次へ]、または[スキップ]をクリックします。

|           |                       |                       |             |       | 日本語  | - (0e        | )  |
|-----------|-----------------------|-----------------------|-------------|-------|------|--------------|----|
|           | 展開ウィザード 概要 整視 履歴服会 設定 | 保守                    |             |       |      | Ao 💶o 😶      | 2) |
| ■ 展開ウィザード |                       | 3                     | 4           | - 5   | 6    | 7            | ^  |
| 基本パラメータ   | 展開ウィザード               |                       |             |       |      |              |    |
| デバイスの検出   | ▼ 日村と時刻               |                       |             | 2     |      | <b>1</b> ~~~ |    |
| 電力屋計      | <b>闻</b> /地域          | CN(China, People's Re |             | ~ ? ^ | ルプ 🖡 |              |    |
| emi       | 現地タイムゾーン              | (UTC +08:00)北京 💙      |             |       |      |              |    |
| 管理システム    | • Bri                 |                       | YYYY-MM-DD) |       |      |              |    |
| 他社製NMS    | 848                   |                       | (HH:MM:SS)  |       |      |              |    |
| 他社對設備     | クロックソース               | 管理システム 🗸 🗸            |             |       |      |              |    |
|           | 同期サーバ                 | NA                    |             |       |      |              |    |
|           | 最終同期日時                |                       |             |       |      |              | ~  |
|           |                       |                       |             |       | 深つ   | 、スキップ        |    |

IL03J00003

5. パラメータが設定されたら、[完了]をクリックします。

# 9 よくある質問

## 9.1 Data loggerを起動できない

- 1. 電源アダプターのDC出力電源ケーブルがdata loggerの12 V入力電源ポートに接続されているかを確認します。
- 2. 電源ケーブルが電源アダプターに接続されているかを確認します。
- 3. 電源ケーブルがACソケットに接続されているかを確認します。
- 4. 電源アダプターが故障していないかを確認します。

### 9.2 Data loggerが設備を検出できない

- 1. RS485通信ケーブルとAC電源ケーブルの接続を確認します。ケーブルが緩んでいる、外れている、または逆向きに接続されている場合は、正しく接続し直します。
- 2. RS485通信パラメータの設定を確認します。ボーレートと通信アドレスが正しく設定されていること、および設備のアドレスがdata loggerの検索アドレス範囲内にあることを確認します。
- 環境監視装置や電力量計など、自動識別をサポートしない設備が手動で追加されているかどうかを確認します。
- 4. Data loggerに接続された設備が起動しているかを確認します。

### 9.3 Data loggerが管理システムと通信できない

- 1. 有線ネットワークを使用している場合は、data logger のWANポートが正しく接続されているかを確認します。
- 2. 有線ネットワークのパラメータが正しく設定されているかを確認します。
- 3. 管理システムのパラメータが正しく設定されているかを確認します。

### 9.4 エクスポート制限パラメータの設定方法について

- 1. WebUIIにadminとしてログインし、[設定] > [電力調整] > [エクスポート制限]の順に選択します。
- 指示に従って、対応するパラメータを設定します。詳細については、このページの[ヘルプ]を参照してください。

## 9.5 RSTボタン

| 操作                   | 機能                                                                                                    |
|----------------------|----------------------------------------------------------------------------------------------------|
| ボタンを1~3秒間<br>長押しします。 | [WLAN]が[アイドル時にオフ]に設定されているときは、RSTボタンを1~3秒間長押し<br>してWLANモジュールを起動します。アラーム/保守インジケータ(ALM)が約2分間す<br>ばやく緑点滅(他のインジケータは消灯)し、data loggerはアプリへの接続を待機しま<br>す。アプリへの接続に失敗した場合、WLANモジュールは起動してから4時間後に、自<br>動的に電源オフになります。 |
| ボタンを60秒以上<br>長押しします。 | Data loggerの電源がオンになって再起動してから3分以内に、RSTボタンを60秒以上<br>長押ししてdata loggerを再起動し、初期設定に戻します。                                                                                                    |